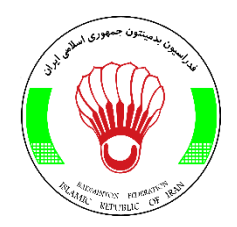

## سامانه عضويت فدراسيون بدمينتون

ثبت نام مسابقات و دوره های آموزشی

## کاربرد سامانه

سامانه حاضر به منظور صدور کارت عضویت در فدر اسیون بدمینتون جمهوری اسلامی ایر ان طراحی و اجرا شده است. از طریق این سامانه، کلیه علاقمندان به دریافت کارت عضویت، می توانند پس از ثبت نام در سامانه، کارت عضویت خود را از فدرا سیون دریافت و علاوه بر داشتن کارت عضویت فدرا سیون، با در دست داشتن این کارت الکترونیکی از صدها مجموعه ورزشی و رفاهی )در حال حاضر در استان تهران، البرز و تمامی مراکز استان های کشور( که لیست آن ها در سایت www.pcard.ir موجود می باشد، بابت انجام هر خرید از تخفیفات و امتیازات مختلفی بهره مند گردند.

## نحوه ثبت نام(عضویت در سامانه)

در صفحه ی اول سایت بر روی گزینه" <mark>ثبت نام</mark> " کلیک نمائید.

| ංංදි |                                                                     | خانه مزایای کارت عضویت راهنما |
|------|---------------------------------------------------------------------|-------------------------------|
|      |                                                                     |                               |
|      | سامانه عضویت فدراسیون بدمینتون<br>نبت نام مسابقات و دوره های آموزشی |                               |
|      | نام کاربری (کد ملی)<br>گذرواژه                                      |                               |
|      | ثبت نام ورود<br>فراموشی رمز عمور                                    |                               |
|      |                                                                     |                               |

کاربر ان جهت شرکت در مسابقات و دوره های آموزشی فدر اسیون بدمینتون می بایست ابتدا در سامانه ثبت نام کنند. لازم به ذکر است که ثبت نام فقط یک بار صورت می گیرد و برای شرکت در مسابقات بعدی نیازی به ثبت نام مجدد نمی باشد. و فقط با استفاده از کد ملی و رمز عبوری که کاربر هنگام ثبت نام تعیین می کند، وارد سامانه می شوند و نسبت به ثبت نام مسابقات اقدام می کنند. بعد از کلیک بر روی دکمه" ثبت نام "به صفحه ی توافقنامه راهنمائی خواهید شد. در این صفحه تمامی موارد را به دقت مطالعه فرمائید و در صورت تائید بر روی دکمه" <mark>تائید</mark> " کلیک کنید تا به صفحه ی بعد بروید.

| توافقنامه عضویت در سامانه هوشمند فدر اسیون بدمینتون                                                                                                    |
|----------------------------------------------------------------------------------------------------|
| افقنامه :                                                                                                    |
| ناده شما از سامانه هوشمند عضویت فدراسیون بدمینتون جمهوری اسلامی ایران به این معناست که شما با تمامی موارد مندرج در این توافقنامه موافق هستید. این توافقنامه<br>فدراسیون بدمینتون جمهوری اسلامی ایران که از این پس در این توافقنامه "فدراسیون " نامیده می شود از یک طرف و شما که از این پس "عضو" نامیده می شوید، از سوی<br>ر صورت می گیرد. برای استفاده از خدمات در این سامانه می بایست این توافقنامه مورد تایید عضو قرار گرفته پاشد در غیر این صورت از ارائه خدمات معذور خواهیم بود. |
| نین کلی خدمات و محصولات                                                                                                    |
| فقنامه (Agreement) دقنامه (Agreement)                                                                                                    |
| توافق نامه کلیه خدمات و محصولات فدراسیون را شامل می شود و درصورتیکه خدمت و یا محصولی از چارچوب این توافقنامه پیروی نکند، در هنگام ارائه آن، توافقنامه خاص<br>خدمت و یا محصول ارائه خواهد شد.                                                                                                    |
| یرات در توافق نامه                                                                                                    |
| بر می بایست با کلیه تغییراتی که هر از چندگاه ممکن است به صورت ادواری در این توافقنامه صورت گیرد، مواققت کرده و محدودیت های جدید را بپذیرید، رعایت این بند تا<br>نی که کاربر از خدمات و محصولات سامانه هوشمند عضویت فدراسیون استفاده می نماید، الزامی است.                                                                                                    |
| ئه اطلاعات درست                                                                                                    |
| بر می بایست اطلاعات صحیح و بروز شده خود را هنگام استفاده از خدمات و محصولات فدراسیون ، در اختیار این شرکت قرار دهد. فدراسیون برای برقراری تماس با کاربر از این<br>اعات استفاده خواهد کرد. در صورت ارائه اطلاعات نادرست و پا ناقمی که باعث گردد فدراسیون نتواند با کاربر تماس حاصل کند، فدراسیون این حق را برای خود محفوظ میداند<br>حساب کاربر را قطع و یا به حالت تعلیق درآورد.                                                                                                    |
| يم خصومي كاربر                                                                                                    |
| راسیون به هیچ وجه از اطلاعات خصوصی و شخصی کاربر به غیر از چارچوب "رویه های حفاظت" مندرج استفاده نخواهد کرد.                                                                                                    |
| نیت حساب (Account) کاربر                                                                                                    |
| بر می بایست از نام های کاربری و رمزهای عبور مورد استفاده خود در این سایت بطور کامل حفاظت نموده و درصورش که فرد یا افراد حقیقی و حقوقی دیگری از آنها استفاده<br>یند، فدراسیون هیچگونه مسئولیتی را در این رابطه نمی پذیرد.                                                                                                    |
| تفاده در چارچوب قوانین جمهوری اسلامی ایران و شرع مقدس                                                                                                    |
| بر متبهد می گردد که به هیچ عنوان از خدمات و محصولات این سامانه برخلاف چارچوب قوانین جمهوری اسلامی ایران و شرع استفاده نکند. در غیر اینصورت فدراسیون مجاز<br>ت که اطلاعات کاربر را در صورت تقاضای دستگاه های قضائی و دولتی برای اجرای قانون در اختیار آنان قرار دهد. فدراسیون این حق را برای خود قائل است که نحوه استفاده از<br>مانه توسط کاربر را بررسی نموده و به اختیار خود آن را قطع یا تعلیق نماید.                                                                              |
| تفاده از خدمات و محصولات فدراسیون                                                                                                    |
| ربر نمیتواند از این نرم افزار، نرم افزار دیگری را مشتق کند.                                                                                                    |
| ; عملی برای دسترسی به کد منبع (SOURCE Code) نرم افزار مجاز نمی باشد.                                                                                                    |
| ادث اضطراری                                                                                                    |
| اسپون همه تلاش و کوشش خود را برای پایدار نگه داشتن خدمات و محصولات انجام میدهد. اما ممکن است مشکلاتی خارج از کنترل فدراسیون بوجود آید که در ارائه خدمات<br>اسپون برای مدتی اختلال ایجاد کند. کاربر موافقت می کند که فدراسیون را برای نتایج این وقفه ها مسئول نداند.                                                                                                    |

نکته: با زدن گزینه تایید در این صفحه کاربران تعهد می دهند که تمامی اطلاعاتی که در صفحه بعد وارد خواهند کرد درست باشد. در این صفحه اطلاعات خود را به صورت دقیق و صحیح وارد نمائید. ( <mark>توجه داشته باشید که به دلیل مسائل امنیتی</mark> حداکثر زمان ثبت نام، ۱۱ دقیقه می باشد)

| xaêêe                         |                                        |                                                       | خانه مزایای کارت عضویت راهنما                         |
|-------------------------------|----------------------------------------|-------------------------------------------------------|-------------------------------------------------------|
| زمان باقى ماندە :11 دقيقه ,56 |                                        |                                                       |                                                       |
|                               |                                        | فرم ثبت نام                                           |                                                       |
| an seal                       |                                        |                                                       |                                                       |
|                               |                                        | کامل نمایید.                                          | توجه:لطفا اطلاعات درخواستی فرم زیر را به دقت          |
|                               | د در غیر این مورت کارت صادر نخواهد شد. | بایت باشد و همچنین باید ضمینه سفید با اندازه 4*3 باشد | تذکر: حجم فایل تصویر کاربر نباید بیش از 500 کیلو      |
|                               |                                        |                                                       | اطلعات شخصى                                           |
|                               |                                        | <b>نام خانوادگی:</b> نام خانوادگی                     | 5 <b>0</b> 0; 500;                                    |
|                               |                                        | <b>فماره فناستامه</b> : شماره شناستاعه                | جنسیته (زن ۲                                          |
|                               | No file chosen Choose File             | <b>ههر مدل تولد:</b> شهر محل تولد                     | ستان: (اسکان را الثغاب کنید 🔻                         |
|                               | (بارگذاری تصویر                        |                                                       |                                                       |
|                               | وضعيت تلفل: (مجرد. ۲                   | تاريخ توادد:                                          | <b>شماره ملی:</b> (شماره علی                          |
|                               | <b>آدرس</b> : آذرس                     | <b>فهر درحل فعلیت</b> د شهر                           | استان در حال فعالیته (استان را انتشاب کنب 🗴           |
|                               | <b>آدرس ایمیل:</b> آدرس ایمیل          | <b>تلفن منزل:</b> تلفن منزل                           | <b>نام پدر:</b> نام پدر                               |
|                               | <b>مدرک تحصیلی:</b> مدرک تحصیلی        | <b>شماره همراه:</b> شماره همراه                       | <b>کدپستی:</b> کد پستی                                |
|                               | <b>محل کار</b> : محل کار               | <b>مغل:</b> شغل                                       | <b>رشته تحصیلی:</b> رشته تحصیلی                       |
|                               |                                        | میزان تسلط: (انتخاب میزان تسلط                        | وضعیت نسلط به زبان<br>نام زیان اول:                   |
|                               |                                        | میزان تسلط: (انتخاب میزان تسلط 🔹 🔻                    | نام زبان دوم:                                         |
|                               |                                        |                                                       |                                                       |
|                               |                                        |                                                       | المتعاد وررسى                                         |
|                               |                                        | مستول 🤍                                               | نحوه همکاری : ورزشکار مربی کاور                       |
|                               |                                        |                                                       | اطلاعات پزشکی                                         |
|                               |                                        | مت توضيحات وارد كنيد                                  | توضیحات:در صورت داشتن بیماری لطفا اطلاعات آن را در قس |
|                               |                                        | 8                                                     | توفيدات                                               |
|                               |                                        |                                                       | اطلاعات پرونده                                        |
|                               |                                        | نگزار رمز عبور: تگر از رمز                            | رمز عبور: إرمز                                        |
|                               |                                        |                                                       |                                                       |
|                               | بعدى                                   | انصراف                                                |                                                       |
| -                             |                                        |                                                       |                                                       |

- توجه داشته باشید که عکس بر روی کارت عضویت شما چاپ خواهد شد.
  - حجم عکس باید کمتر از ۵۰۰ کیلوبایت باشد و حتما با پسوند jpg.
- جهت ارسال تصویر کاربر ابتدا گزینه choose file را انتخاب می کنیم پس از انتخاب تصویر از داخل سیستم شخصی روی گزینه ارسال تصویر کاربر کلیک می کنیم. درصورتی که تصویر شما مشکلی نداشته باشد تصویر انتخابی را درون کادر مشاهده می فرمایید.

نکات:

یکسری فیلد ها باید به اجبار وارد شوند :

نام و نام خانوادگی تاریخ تولد کد ملی نام پدر شمار پر شماره همراه شماره شناسنامه در صورتی که این فیلد ها خالی باشد سیستم اجازه رفتن به مرحله بعد را به شما نخواهد داد

پس از تکمیل فرم روی دکمه ی" بعدی " که در انتهای فرم قرار دارد کلیک کنید.

در صورتی که اطلاعات خود را در مرحله قبل درست وارد کرده باشید به صفحه ی زیر هدایت خواهید شد.

در این مرحله مدارک درخواستی (کارت بیمه ورزشی،صفحه اول شناسنامه و آخرین کارت مربیگری)را اسکن کنید و از طریق گزینه های Choose file فایل مدارک را به صورت جداگانه با پسوند jpg و اندازه کمتر از 500 کیلوبایت انتخاب کنید و در نهایت با زدن گزینه ی به روز رسانی مدارک، مدارک را ارسال کنید.

پس از به روز رسانی مدارک جهت تکمیل فرایند ثبت نام بر روی گزینه ی بعدی کلیک کنید.

نکته: در صورتی که اطلاعات این بخش را وارد نکنید بعدا می توانید از طریق منوی "اطلاعات تکمیلی" اطلاعات خود تکمیل کنید

| දේගය |                             | موزشی راهنما خروج                  | خانه مزایای کارت عضویت اطلاعات تکمیلیی دوره های آ |  |
|------|-----------------------------|------------------------------------|---------------------------------------------------|--|
|      |                             |                                    |                                                   |  |
|      |                             | اطلاعات تكميلى                     |                                                   |  |
| _    |                             | کارت شیما نیاز به تمدید دارد       |                                                   |  |
|      | نوع عضویت<br>ورزشگار        | نام خانوادگی کد ملی<br>405000000 e | we                                                |  |
|      | آفرین کارت مربیگری یا داوری | مفجه اول شناسنامه                  | کارت بیمه ورزهی                                   |  |
|      | Submit                      | Submit                             | Submit                                            |  |
|      | No file chosen Choose File  | No file chosen Choose File         | No file chosen Choose File                        |  |
|      |                             | بروز رسانی مدارک                   |                                                   |  |

♦ A proprior of the state of the state

در این مرحله جهت انتخاب کارت عضویت فدر اسیون بدمینتون روی گزینه ی "<mark>تایید</mark>" کلیک کنید.

پس از تایید کارت عضویت اطلاعات موقت ثبت نامی به شما نمایش داده خواهد شد.درصورتی که قصد تغییر اطلاعات ثبت نامی و یا تعویض کارت را دارید می توانید از طریق گزینه "<mark>ویرایش اطلاعات</mark>"و "<mark>تعویض کارت</mark>" نسبت به ویرایش اطلاعات ثبت نامی و تعویض کارت اقدام کنید.در پایان جهت پرداخت هزینه کارت بر روی گزینه <mark>پرداخت</mark> کلیک کنید.

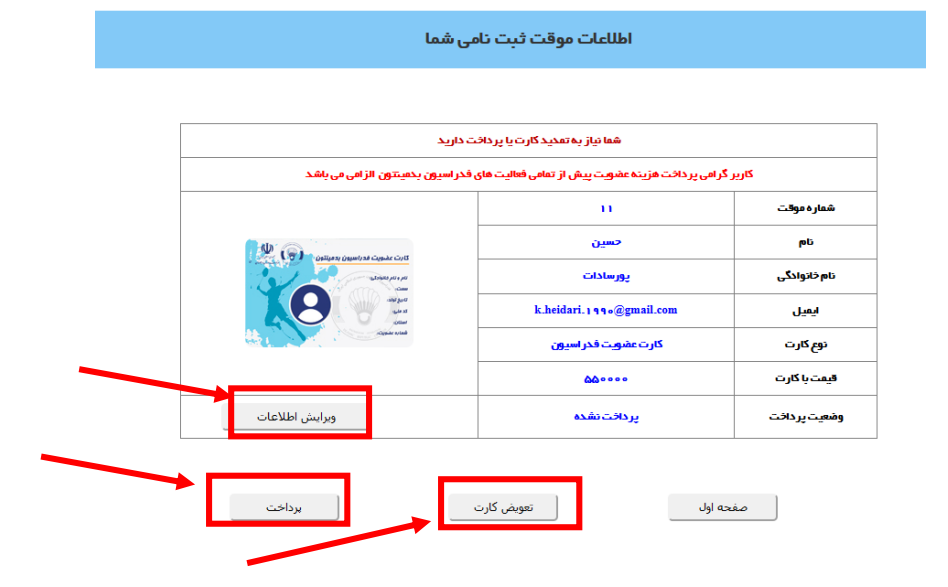

نکته: ویر ایش اطلاعات به دلایل امنیتی فقط شامل یکسری فیلد ها می شود. در قسمت ویر ایش اطلاعات شما نمی توانید کد ملی، نام و نام خانوادگی و شماره شناسنامه تان را تغییر دهید. در صورت اشتباه وارد کردن این اطلاعات ، جهت تغییر می بایست با بخش پشتیبانی سامانه تماس حاصل فرمایید

در این مرحله به صفحه پرداخت بانکی متصل خواهید شد که با ا ستفاده از کارت بانکی خود و رمز اینترنتی (رمز دوم)

می توانید ثبت نام کارت عضویت خود را کامل نمائید.

| به پردافت تویلات تا<br>Behpardakht Mains<br>پردافت الکترونیکی به پردافت ملت<br>بویا آریان سدید<br>http://www.eard.ir                                                                                                    | نام بذیرنده<br>نیماره بذیرنده                                                                                                    |  |
|----------------------------------------------------------------------------------------------------|----------------------------------------------------------------------------------------------------|--|
|                                                                                                    | مبلغ قابل يرداخت                                                                                                    |  |
| 9:58 : بالإيمانية<br>                                                                                                    |                                                                                                    |  |
|                                                                                                    | شماره کارت *                                                                                                    |  |
|                                                                                                    | رمز اینترنتی کارت *                                                                                                    |  |
| 8 3 5                                                                                                    | شماره شناسایی دوم (CVV2) *                                                                                                    |  |
| 4 9 1                                                                                                    | تاريخ انقضاي كارت (ماه / سال) *                                                                                                    |  |
| Таb Back 7 одея 2010 одея 2010 | حروف تصوير *                                                                                                    |  |
|                                                                                                    | آدرس ايميل (اختباري)                                                                                                    |  |
| يرداخت اتصراف                                                                                                    |                                                                                                    |  |
| راهنمای کاربری و ملاحظات امنیتی<br>راهنمای کاربری و ملاحظات امنیتی                                                                                                    |                                                                                                    |  |
| ده و بمورت 4 فسمت 4 رقمی و روک کارت درج شده است.<br>از شماره کارت و با بشت کارت درج شده است.<br>این ماه و صاله اعماد کران شرواه کارت درج شده است.<br>این ماه و صال باعد مرکز شماره کارت درج شده است.<br>حلوات ملعج باداحاست و لازم است برای ادامه کراید خرید ، کد موجود که به صورت حرفی -<br>حیده است در صول بیش بیای شده درج شور<br>باری از حلوات عداب ان است و لازم است برای ادامه کراید خرید ، کد موجود که به صورت حرفی -<br>باری از حلوات عداب ان است و لازم است برای ادامه کراید خرید ، کد موجود که به صورت حرفی -<br>باری از حلوات عداب ان است و لازم است برای ادامه کراید خرید ، کد موجود که به صورت حرفی -<br>باری از حلوات عداب ان است و لازم است برای امل یا کرد و سروان استفاده های احتمالی بیش از<br>با ما درمان یکارید.<br>در کارت خود حتی المقدور از صفحه کنید مجارک استفاده فرمایید.<br>۱۰ و میلغ نمایش داده شده، اطفینات حاصل فرماید.<br>۱۰ و میلغ نمایش داده شده، اطفینات حاصل فرماید.<br>۱۰ و میلغ نمایش داده شده، اطفینات حاصل فرماید.<br>۱۰ و میلغ نمایش داده شده، اطفینات حاصل فرماید.<br>۱۰ و میلغ نمایش داده شده، اطفینات حاصل فرماید .<br>۱۰ و میلغ نمایش داده شده، اطفینات حاصل فرماید.<br>۱۰ و میلغ نمایش داده شده، اطفینات حاصل فرمای میراید.                                                                                                    | شماره کارت: 16 رقمی بو<br>شماره کارت: 16 رقمی بو<br>تاریخ انقدا شاها در وخت<br>مرم اینتریتی: با عوان رم<br>فهمچنی در فری مسکاه<br>مروان میزداخت انشور مشخص ا<br>مروان میزداخت انشور مشخص ا<br>مروان میزداخت انشور مشخص ا<br>مروان میزداخت انشور مشخص ا<br>مروان میزداخت انشور مشخص ا<br>مروان میزداخت انقدامی رو<br>مروان میزداخت انقدامی رو<br>مروان میزداخت انقدامی رو<br>مروان میزداخت انقدامی رو<br>مروان میزداخت انقدامی رو<br>مروان میزدان میزدانت انقدامی رو<br>مروان میزدانت انقدامی رو<br>مروان مروان مروان مران مروان مروان مروان مروان مروان مروان مروان |  |
| 021-27312733 : שמונג שמונג                                                                                                    |                                                                                                    |  |

## ورود به سامانه

کاربران پس از ثبت نام در سامانه، با <mark>نام کاربری(کد ملی)</mark> و گذرواژه ای که در هنگام پر کردن فرم ثبت نام تعیین کرده اند، می توانند وارد سامانه شوند.

نکته: کاربرانی که یک بار مراحل ثبت نام را طی کرده اند دیگر نیازی یه زدن گزینه ثبت نام ندارند و جهت ورود به سامانه پس از وارد کردن اطلاعات کاربری روی گزینه ورود کلییک نمایند.

| මේගය                                                                                                    |                                                                                                    | خانه مزایاف کارت عضویت راهنما |
|----------------------------------------------------------------------------------------------------|----------------------------------------------------------------------------------------------------|-------------------------------|
|                                                                                                    |                                                                                                    |                               |
|                                                                                                    |                                                                                                    |                               |
|                                                                                                    | سامانه عضوبت فدراسيون بدمينتون                                                                                                    |                               |
|                                                                                                    | نیت نام مسابقات و دوره های آموزشی                                                                                                    |                               |
|                                                                                                    | نام کاربری (کد ملی)                                                                                                    |                               |
|                                                                                                    | کذرواژه                                                                                                    |                               |
|                                                                                                    |                                                                                                    |                               |
|                                                                                                    | ثبت نام ورود<br>فرامشی بر ما عبود                                                                                                    |                               |
|                                                                                                    | and the second second s |                               |
| La construction de la construction de la construction de la construction de la construction de la construction |                                                                                                    |                               |

پس از ورود به سامانه اولین صفحه ای که مشاهده می فرمایید صفحه اطلاعات موقت ثبت نامی می باشد

| ارید                                                                                                    | شما نیاز به تعدید کارت یا پر داخت د                  |              |
|----------------------------------------------------------------------------------------------------|------------------------------------------------------|--------------|
| ر اسيون بخفينتون الزامي مي باشد                                                                                                    | ر امی پر ذاخت هزینه عضویت پیش از تمامی فعالیت های فد | کاریز گ      |
|                                                                                                    | 11                                                   | شماره موقت   |
| 1 (Q)                                                                                                    | حسين                                                 | թե           |
| 10 4 United to Definition and United                                                                                                    | پۇرسادات                                             | نام خانوادگی |
| Real and the second second sec | k.heidari. 1990@gmail.com                            | ايميل        |
| A Contraction of the Contraction                                                                                                    | كارت عضويت فدر اسيون                                 | نوع کارت     |
|                                                                                                    | ۵۵۰۰۰۰                                               | قيمت با كارت |
| وبرايش اطلاعات                                                                                                    | پر داخت نشده                                         | فعيت پر داخت |

نکته در صورتی که کارت شما منقضی شده باشد گزینه پرداخت برای شما نمایان می شود در غیر این صورت شما نیازی به پرداخت نخواهید داشت و گزینه پرداخت را مشاهده نمی کنید.

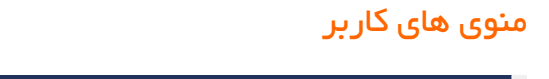

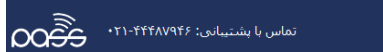

یزایای کارت عضویت اطلاعات تکمیلی جریمه ها آموزش راهنما خرو

منوی اطلاعات تکمیلی: با کلیک روی این گزینه می توان مدارک درخواستی (کارت بیمه ورزشی،صفحه اول شناسنامه و آخرین کارت مربیگری)را اسکن کنید و از طریق گزینه های Choose file فایل مدارک را به صورت جداگانه با پسوند jpg و اندازه کمتر از 500 کیلوبایت انتخاب کنید و در نهایت با زدن گزینه ی به روز رسانی مدارک، مدارک را ارسال کنید.

|   |                                       | اطلاعات تكميلى                     |                                  |   |
|---|---------------------------------------|------------------------------------|----------------------------------|---|
|   |                                       | گارت شما نیاز به تمدید دارد        |                                  | _ |
|   | نوع عضویت<br>ورزشکار                  | نام خانوادگی کد ملی<br>405000000 e | eu<br>we                         |   |
|   | آخرین کارت مربیگری یا داوری<br>Submit | مقدہ اول شناستامہ<br>Submit        | کارت بیمه ورزغی<br>(ساله Submit) |   |
| · | No file chosen Chaose File            | No file chosen Choose File         | No file chosen Choose File       |   |
|   |                                       | بروز رسانی مدارک                   | l                                |   |

منوی مزایای کارت عضویت: کارت عضویت فدر اسیون بدمینتون نه تنها یک کارت عضویت است بلکه یک کارت تخفیفی هوشمند به نام "پس کارت" نیز می باشد(دو کارت در یک کارت). کاربر ان با دریافت کارت عضویت می توانند از تخفیف های بینهایت هزار ان مجموعه در سر اسر ایر ان بهرمند شوند با کلیک روی این گزینه به سایت شرکت پس کارت به آدرس www.pcard.ir هدایت می شوید و می توان اطلاعات بیشتری در مورد مزایای کارت و مجموعه های طرف قر ار داد دریافت بفرمایید.

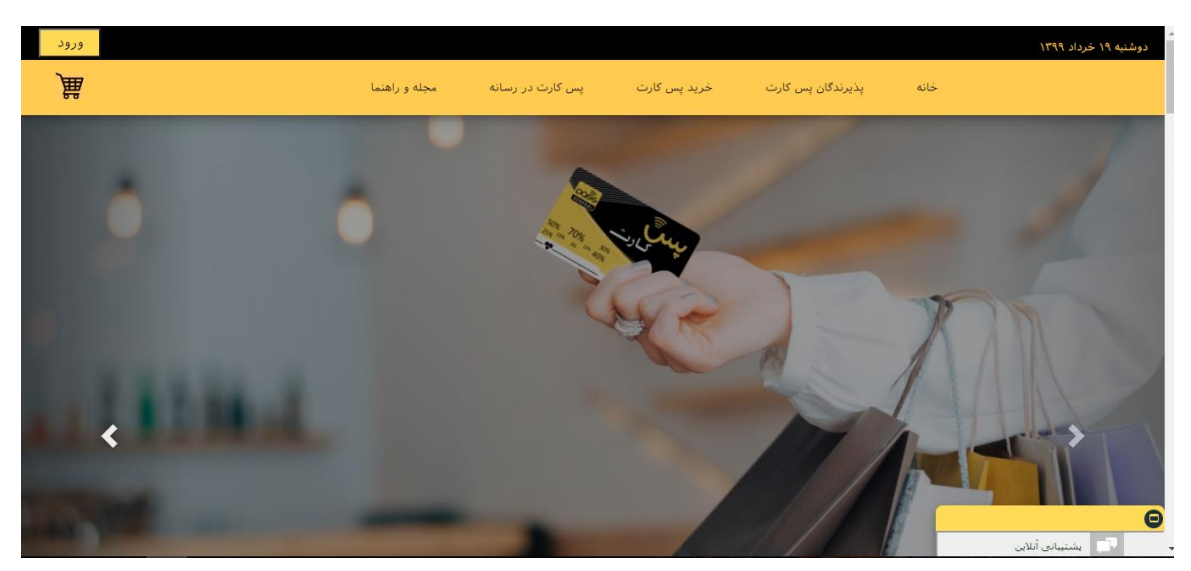

<mark>منوی جریمه:</mark> با کلیک روی این گزینه لیست تمای جریمه های که از سوی فدر اسیون بر ای شما مشخص شده ر ا مشاهده می فرمایید با کلیک روی گزینه پرداختی که در مقابل هر سطر وجود دارد می توان آن ر ا پرداخت نمود.

| حريمة                                                                                                    |
|----------------------------------------------------------------------------------------------------|
|                                                                                                    |
|                                                                                                    |
|                                                                                                    |
| کاربر گرامی بیش از ثبت نام در مسابقات لطفا نسبت به برداخت جریمه های خود اقدام فرمایید در غیر این صورت مجوز ثبت نام در مسابقات را نخواهید داشت.                                                                                              |
| کاربر گرامی بیش از ثبت نام در مسابقات لطفا نسبت به پرداخت حریمه های خود اقدام فرمایید در غیر این صورت مجوز ثبت نام در مسابقات را نخواهید داشت.                                                                                              |
| کاربر گرامی بیش از ثبت نام در مسابقات لطفا نسبت به برداخت حریمه های خود اقدام فرمایید در غیر این صورت مجوز ثبت نام در مسابقات را نخواهید داشت.<br>شناسه کدملی نام و نام خلاواذگی میلغ جریمه تاریخ ثبت جزئیات وضعیت میلغ پرداخت تاریخ پرداخت |

نکته: کاربر ان جهت اینکه در مسابقات و دوره های آموز شی با موفقیت ثبت نام شوند می بایت به نکات زیر توجه فرمایند:

- 1. حتما عضو سامانه باشند و حق عضویت خود را پرداخت کرده باشند
- ۲. کارتشان منقضی نشده باشد (در صورتی که دارنده کارت می باشید و در صفحه اطلاعات موقت ثبت نامه وضیعت پرداختتان پرداخت نشده می باشد شما نیاز به تمدید کارت دارید که از طریق گزینه پرداخت در همان صفحه می توانید کارتتان را تمدید نمایید.)
  - ۳. جریمه هایشان را پرداخت کرده باشند(هیچ جریمه پرداخت نشده ای نداشته باشند)
  - ۴. تمامی اطلاعات هنگام ثبت نام را درست وارد کرده باشند(مخصوصا کد ملی و استان در حال فعالیت)